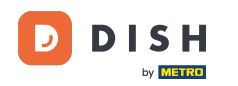

Bem-vindo ao painel do DISH Reservation. Neste tutorial, mostramos como gerenciar suas mesas e assentos.

| <b>DISH</b> RESERVATION   |                                                                           | <b></b>                                                | • Test Restaurant - Test 🕤   쇄물 🗸 🕞                          |
|---------------------------|---------------------------------------------------------------------------|--------------------------------------------------------|--------------------------------------------------------------|
| Reservations              | Have a walk-in customer? Received a reservation requ<br>reservation book! | est over phone / email? Don't forget to add it to your | WALK-IN ADD RESERVATION                                      |
| Ħ Table plan              | •                                                                         | Thu, 28 Sep - Thu, 28 Sep                              |                                                              |
| 🐣 Guests                  | You have no limits configured for the selected date.                      | Add a new limit                                        |                                                              |
| Feedback                  | ⊖ All ⊖ Completed                                                         | Upcoming      Cancelled                                | 🛱 0 🚢 0                                                      |
| ☑ Reports ☑ Settings ▼    |                                                                           |                                                        |                                                              |
| Potenings P               |                                                                           | No reservations available                              |                                                              |
| Too many quarte in hours? | Print                                                                     |                                                        | 8                                                            |
| Pause online reservations | Designed by Hospitality Digital GmbH. All rights reserved.                | FAG                                                    | Q   Terms of use   Imprint   Data privacy   Privacy Settings |

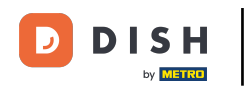

# Primeiro, vá em Configurações no menu à sua esquerda.

| <b>DISH</b> RESERVATION                                |                                              |                               |                             | ♦•                       | Test Restaurant - Tes | t ⊙   ∰ .     | • • |  |
|--------------------------------------------------------|----------------------------------------------|-------------------------------|-----------------------------|--------------------------|-----------------------|---------------|-----|--|
| Reservations                                           | Have a walk-in customer<br>reservation book! | Received a reservation reques | t over phone / email? Don't | forget to add it to your | WALK-IN AD            | D RESERVATION |     |  |
| 🛏 Table plan                                           |                                              |                               |                             |                          |                       |               |     |  |
| 🎢 Menu                                                 | <                                            |                               | 8 Sep                       |                          |                       |               |     |  |
| 📇 Guests                                               | You have no limits config                    | ured for the selected date.   |                             |                          | Add a new limit       |               |     |  |
| Feedback                                               |                                              |                               |                             |                          |                       |               |     |  |
| 🗠 Reports                                              |                                              | ⊖ Completed                   | Upcoming                    | ⊖ Cancelled              | 0 🖯                   | <b>2</b> 0    |     |  |
| 💠 Settings 👻                                           |                                              |                               |                             |                          |                       |               |     |  |
|                                                        |                                              |                               | No reservations a           | available                |                       |               |     |  |
|                                                        | Print                                        |                               |                             |                          |                       | (             | 2   |  |
| Too many guests in house?<br>Pause online reservations | Designed by Hospitality Digital Gm           | bH. All rights reserved.      | FAQ                         | Terms of use   Imprint   | Data privacy   Priva  | cy Settings   |     |  |

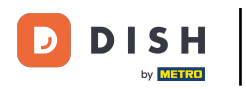

## E então selecione Mesa/Assentos.

| DISH RESERVATION          |                                              |                                 |                              | <b>پ</b> •               | Test Restaurant - Te   | st 🕤   🛊     |             |        |  |  |
|---------------------------|----------------------------------------------|---------------------------------|------------------------------|--------------------------|------------------------|--------------|-------------|--------|--|--|
| Reservations              | Have a walk-in customer<br>reservation book! | ? Received a reservation reques | st over phone / email? Don't | forget to add it to your | WALK-IN AE             | D RESERVAT   | ION         |        |  |  |
| न Table plan              |                                              |                                 |                              |                          |                        |              |             |        |  |  |
| ۳ <b>۱</b> Menu           | <                                            |                                 | 8 Sep                        |                          |                        |              |             |        |  |  |
| 🛎 Guests                  | You have no limits config                    | ured for the selected date.     |                              | Add a new limit          |                        |              |             |        |  |  |
| Feedback                  |                                              |                                 |                              |                          |                        |              |             |        |  |  |
| 🗠 Reports                 |                                              |                                 | Upcoming                     | ⊖ Cancelled              | 0 🔄                    | <b>2</b> 0   |             |        |  |  |
| 🌣 Settings 👻              |                                              |                                 |                              |                          |                        |              |             |        |  |  |
| () Hours                  |                                              |                                 |                              |                          |                        |              |             |        |  |  |
| Reservations              |                                              |                                 |                              |                          |                        |              |             |        |  |  |
| 🛱 Tables/Seats            |                                              |                                 |                              |                          |                        |              |             |        |  |  |
| 🛱 Reservation limits      |                                              |                                 |                              |                          |                        |              |             |        |  |  |
| <b>%</b> Offers           |                                              |                                 |                              |                          |                        |              |             |        |  |  |
| ♠ Notifications           |                                              |                                 | No reservations              | available                |                        |              |             |        |  |  |
| 😤 Account                 |                                              |                                 |                              |                          |                        |              |             |        |  |  |
| ${\cal O}$ Integrations   | Print                                        |                                 |                              |                          |                        |              | 6           |        |  |  |
| Too many guests in house? | Designed by Hospitality Digital Gm           | bH. All rights reserved.        |                              | FAQ                      | Terms of use   Imprint | Data privacy | Privacy Set | ttings |  |  |

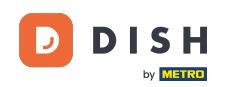

Se você escolher a configuração baseada em assentos, você pode inserir o número de assentos disponíveis no campo de entrada correspondente. Nota: A configuração baseada em assentos gerenciará as reservas em relação ao número total de assentos disponíveis.

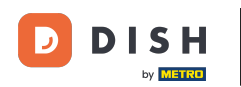

| <b>DISH</b> RESERVATION   |                                                                                                    | <b>≜</b> •                             | Test Restaurant - Test $igodol igodol$            | <u> 1</u> 년<br>키주 ~ |        |
|---------------------------|----------------------------------------------------------------------------------------------------|----------------------------------------|---------------------------------------------------|---------------------|--------|
| Reservations              | If you choose to use seats-based setup, reservations will be managed according to the total number of sea<br>If you choose table-based setup, all reservations will be assigned one or more tables automatically. You wil<br>assigned tables. Only you can see the assigned tables. Your guests are not shown tables during the reserva | ts availab<br>I have the<br>ation proc | e.<br>possibility to modify the automatic<br>ess. | cally               |        |
| Ħ Table plan              | Do you wish to enable table-based setup?                                                                                                    |                                        |                                                   |                     |        |
| 🎢 Menu                    |                                                                                                    |                                        |                                                   |                     |        |
| 📇 Guests                  | How many seats are available for reservation in your establishment?                                                                                                    |                                        | 6                                                 |                     |        |
| Feedback                  |                                                                                                    |                                        |                                                   | SAVE                |        |
| 🗠 Reports                 |                                                                                                    |                                        |                                                   |                     |        |
| 🌣 Settings 👻              |                                                                                                    |                                        |                                                   |                     |        |
| () Hours                  |                                                                                                    |                                        |                                                   |                     |        |
| Reservations              |                                                                                                    |                                        |                                                   |                     |        |
| A Tables/Seats            |                                                                                                    |                                        |                                                   |                     |        |
| 🛱 Reservation limits      |                                                                                                    |                                        |                                                   |                     |        |
| <b>%</b> Offers           |                                                                                                    |                                        |                                                   |                     |        |
| ↓ Notifications           |                                                                                                    |                                        |                                                   |                     |        |
| \land Account             |                                                                                                    |                                        |                                                   |                     |        |
|                           |                                                                                                    |                                        |                                                   |                     |        |
| Too many guests in house? | Designed by Hospitality Digital GmbH. All rights reserved.                                                                                                    | FAQ                                    | Terms of use   Imprint   Data privacy             | Privacy Se          | ttings |

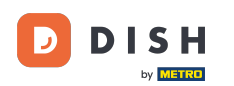

#### Se você deseja usar uma configuração baseada em tabela, basta usar o switch para habilitá-la. Nota: Uma configuração baseada em tabela atribuirá reservas automaticamente às tabelas.

| DISH RESERVATION         |                                                                                                    | <b>\$</b> *                          | Test Restaurant - Te                     | st 🖸         | <u> 세</u> 월 ~<br>키타 ~ |        |
|--------------------------|----------------------------------------------------------------------------------------------------|--------------------------------------|------------------------------------------|--------------|-----------------------|--------|
| Reservations             | If you choose to use seats-based setup, reservations will be managed according to the total number of sea<br>If you choose table-based setup, all reservations will be assigned one or more tables automatically. You will<br>assigned tables. Only you can see the assigned tables. Your guests are not shown tables during the reserva | ts availab<br>have the<br>ation proc | le.<br>possibility to modify the<br>ess. | automatic    | cally                 |        |
| 🛏 Table plan             | Do you wish to enable table-based setup?                                                                                                    |                                      |                                          |              |                       |        |
| ¶ Menu                   |                                                                                                    |                                      |                                          |              |                       |        |
| 🐣 Guests                 | How many seats are available for reservation in your establishment?                                                                                                    |                                      |                                          | 6            |                       |        |
| Feedback                 |                                                                                                    |                                      |                                          |              | SAVE                  |        |
| 🗠 Reports                |                                                                                                    |                                      |                                          |              |                       |        |
| 💠 Settings 👻             |                                                                                                    |                                      |                                          |              |                       |        |
| () Hours                 |                                                                                                    |                                      |                                          |              |                       |        |
| Reservations             |                                                                                                    |                                      |                                          |              |                       |        |
| A Tables/Seats           |                                                                                                    |                                      |                                          |              |                       |        |
| 💼 Reservation limits     |                                                                                                    |                                      |                                          |              |                       |        |
| % Offers                 |                                                                                                    |                                      |                                          |              |                       |        |
| ♠ Notifications          |                                                                                                    |                                      |                                          |              |                       |        |
| 😤 Account                |                                                                                                    |                                      |                                          |              |                       |        |
| 𝔗 Integrations           |                                                                                                    |                                      |                                          |              |                       |        |
| po many guests in house? | Designed by Hospitality Digital GmbH. All rights reserved.                                                                                                    | FAQ                                  | Terms of use   Imprint                   | Data privacy | Privacy Se            | ttings |

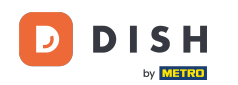

i

Mudar da configuração baseada em assentos para a configuração baseada em mesas atribuirá automaticamente todas as reservas existentes às mesas.

| DISH RESERVATION         |                                                                                                    | <b>*</b> *                               | Test Restaurant - Test 🕤                        | <u> শ</u><br>শ |        |
|--------------------------|----------------------------------------------------------------------------------------------------|------------------------------------------|-------------------------------------------------|----------------|--------|
| Reservations             | If you choose to use seats-based setup, reservations will be managed according to the total number of sea<br>If you choose table-based setup, all reservations will be assigned one or more tables automatically. You wil<br>assigned tables. Only you can see the assigned tables. Your guests are not shown tables during the reserva | ats availab<br>Il have the<br>ation proc | le.<br>9 possibility to modify the automations. | cally          |        |
| 🎮 Table plan             | Do you wish to enable table-based setup?                                                                                                    |                                          |                                                 |                |        |
| <b>"1</b> Menu           |                                                                                                    |                                          |                                                 |                |        |
| 🛎 Guests                 | How many seats are available for reservation in your establishment?                                                                                                    |                                          | 6                                               |                |        |
| Seedback                 |                                                                                                    |                                          |                                                 | SAVE           |        |
| 🗠 Reports                |                                                                                                    |                                          |                                                 |                |        |
| 💠 Settings 👻             |                                                                                                    |                                          |                                                 |                |        |
| () Hours                 |                                                                                                    |                                          |                                                 |                |        |
| Reservations             |                                                                                                    |                                          |                                                 |                |        |
| A Tables/Seats           |                                                                                                    |                                          |                                                 |                |        |
| 📋 Reservation limits     |                                                                                                    |                                          |                                                 |                |        |
| <b>%</b> Offers          |                                                                                                    |                                          |                                                 |                |        |
| ♠ Notifications          |                                                                                                    |                                          |                                                 |                |        |
| 希 Account                |                                                                                                    |                                          |                                                 |                |        |
| 𝔗 Integrations           |                                                                                                    |                                          |                                                 |                |        |
| po many guests in house? | Designed by Hospitality Digital GmbH. All rights reserved.                                                                                                    | FAQ                                      | Terms of use   Imprint   Data privacy           | Privacy Se     | ttings |

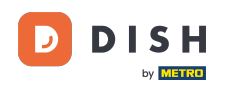

Se você escolher a configuração baseada em tabela, poderá gerenciar suas áreas com o ícone de edição designado.

| <b>DISH</b> RESERVATION   |                                                                  |                                                    |                                                             |                                                           |                                                     |                                                                                          | <b>≜</b> •                                  | Test Restaurant                                  | - Test 🕤                            | <u> </u>           | C |
|---------------------------|------------------------------------------------------------------|----------------------------------------------------|-------------------------------------------------------------|-----------------------------------------------------------|-----------------------------------------------------|------------------------------------------------------------------------------------------|---------------------------------------------|--------------------------------------------------|-------------------------------------|--------------------|---|
| Reservations              | If you choose to us<br>If you choose table<br>assigned tables. C | se seats-based<br>e-based setup<br>only you can se | d setup, reservat<br>o, all reservations<br>ee the assigned | ions will be mai<br>s will be assigne<br>tables. Your gue | naged accordin<br>d one or more<br>ests are not sho | g to the total number of se<br>tables automatically. You w<br>wn tables during the reser | eats availat<br>vill have the<br>vation pro | ole.<br>e possibility to modif<br>cess.          | y the automat                       | ically             |   |
| 🛏 Table plan              | You are using ta                                                 | ible-based set                                     | up                                                          |                                                           |                                                     |                                                                                          |                                             |                                                  |                                     |                    |   |
| 🍴 Menu                    | -                                                                |                                                    |                                                             |                                                           |                                                     |                                                                                          |                                             |                                                  |                                     |                    |   |
| 🐣 Guests                  | IMPORTANT: Ple<br>properly work fo                               | ease be aware<br>or existing res                   | that the change<br>ervations, please                        | e to table mode<br>make sure tha                          | e can take some<br>t the overall am                 | e time. All reservations will b<br>nount of seats on the tables                          | be automa<br>is the san                     | itically assigned to ta<br>ne as the amount of s | bles. To make<br>seats configur     | this<br>ad before. |   |
| Feedback                  | Area(s)                                                          |                                                    |                                                             |                                                           |                                                     |                                                                                          |                                             |                                                  |                                     | ď                  |   |
| 🗠 Reports                 | lf your establish<br>Your active area                            | ment has mu<br>s are listed be                     | ltiple areas or ro<br>low:                                  | oms, you may v                                            | vant to define a                                    | in area before you start ass                                                             | igning tab                                  | les to it. e.g.: Indoor, (                       | Outdoor, Bar, L                     | ounge, etc.        |   |
| 💠 Settings 👻              | Restaurant                                                       |                                                    |                                                             |                                                           |                                                     |                                                                                          |                                             |                                                  |                                     |                    |   |
| () Hours                  |                                                                  |                                                    |                                                             |                                                           |                                                     |                                                                                          |                                             |                                                  |                                     |                    |   |
| Reservations              | Table(s)                                                         |                                                    |                                                             |                                                           |                                                     |                                                                                          |                                             |                                                  |                                     | ľ                  |   |
| A Tables/Seats            | Tables are assig<br>reservations inv                             | ned to specifi<br>alid. Don't wo                   | c areas. When ye<br>rry, you can just                       | ou pause a who<br>move them to o                          | le area, all table<br>other available 1             | es assigned to that area will<br>table(s). When you deactive                             | be pause<br>ate a table                     | d. This may make sor<br>for "reservable online   | me of your futu<br>e", reservations | ire<br>made        |   |
| Reservation limits        | online won't be<br>for incoming res                              | assigned to tl<br>servations.                      | nis tables. You ca                                          | an also assign ta                                         | ables a booking                                     | priority between 1 (high) a                                                              | nd 3 (low).                                 | The tables with high                             | n priority will be                  | preferred          |   |
| % Offers                  | Table name                                                       | Seats (6)                                          | Area name                                                   | Priority                                                  | Status                                              | Reservable online                                                                        |                                             |                                                  |                                     |                    |   |
| ↓ Notifications           |                                                                  | 56465 (6)                                          | Area hame                                                   | Phoney                                                    | Status                                              | t size                                                                                   |                                             |                                                  |                                     |                    |   |
| 😭 Account                 | 1                                                                | 2                                                  | Restaurant                                                  | 1                                                         | Active                                              | Active                                                                                   |                                             |                                                  |                                     |                    |   |
| ${\cal O}$ Integrations   | 2                                                                | 4                                                  | Restaurant                                                  | 2                                                         | Active                                              | Active                                                                                   |                                             |                                                  |                                     |                    |   |
| Too many guests in house? | Tablegroups                                                      |                                                    |                                                             |                                                           |                                                     |                                                                                          |                                             |                                                  |                                     | ľ                  |   |

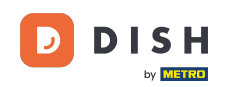

• Você pode então editar o nome, decidir se o hóspede pode selecioná-lo ao fazer uma reserva e defini-lo como ativo ou inativo. Assim como adicionar novas áreas e excluí-las.

| DISH RESERVATION         |                                                                  |                                                     |                                                       |                                                                                                    |                                                      |                                                                                       | <b>≜</b> °                                      | Test Restaurant - T                                   | iest 🕤       | <u> </u>   | • |
|--------------------------|------------------------------------------------------------------|-----------------------------------------------------|-------------------------------------------------------|----------------------------------------------------------------------------------------------------|------------------------------------------------------|---------------------------------------------------------------------------------------|-------------------------------------------------|-------------------------------------------------------|--------------|------------|---|
| Reservations             | If you choose to us<br>If you choose table<br>assigned tables. C | se seats-based<br>e-based setup,<br>only you can se | setup, reservat<br>all reservations<br>e the assigned | ions will be ma<br>s will be assigne<br>tables. Your gue                                                        | naged accordir<br>ed one or more<br>ests are not sho | ig to the total number of s<br>tables automatically. You<br>wn tables during the rese | seats availab<br>will have the<br>ervation proc | ole.<br>e possibility to modify tl<br>cess.           | he automat   | ically     |   |
| 🛏 Table plan             | You are using ta                                                 | ble-based set                                       | qu                                                    |                                                                                                    |                                                      |                                                                                       |                                                 |                                                       |              |            |   |
| 🍴 Menu                   |                                                                  |                                                     |                                                       |                                                                                                    |                                                      |                                                                                       |                                                 |                                                       |              | Ŭ          | - |
| 🛎 Guests                 | Manage Area(s<br>Area Name                                       | )                                                   | Selec                                                 | table A                                                                                                    | ctive                                                |                                                                                       |                                                 |                                                       |              |            |   |
| 🕲 Feedback               | Restaurant                                                       |                                                     |                                                       |                                                                                                    |                                                      | 1)                                                                                    |                                                 |                                                       |              |            |   |
| 🗠 Reports                |                                                                  |                                                     |                                                       |                                                                                                    |                                                      |                                                                                       |                                                 |                                                       |              |            |   |
| 💠 Settings 👻             | Would you like t                                                 | o add more ar                                       | eas?                                                  |                                                                                                    |                                                      |                                                                                       |                                                 |                                                       |              | Add        |   |
| () Hours                 | Table(s)                                                         |                                                     |                                                       |                                                                                                    |                                                      |                                                                                       |                                                 |                                                       |              | D.         |   |
| Reservations             | Tables are assig                                                 | ned to specific                                     | areas. When vo                                        | ou pause a who                                                                                                  | le area. all table                                   | es assigned to that area w                                                            | ill be paused                                   | d. This may make some                                 | of vour fut  | ure        |   |
| A Tables/Seats           | reservations inv                                                 | alid. Don't wor                                     | ry, you can just<br>is tables. You ca                 | move them to                                                                                                    | other available                                      | table(s). When you deacti                                                             | vate a table i                                  | for "reservable online", i<br>The tables with high pr | reservations | s made     |   |
| 🛱 Reservation limits     | for incoming re                                                  | servations.                                         |                                                       | and about the second second second second second second second second second second second second second second | ibles a booking                                      | phoney between (ingh)                                                                 | ana o (iow).                                    |                                                       | long wind    | o protonou |   |
| % Offers                 | Table name                                                       | Seats (6)                                           | Area name                                             | Priority                                                                                                    | Status                                               | Reservable online                                                                     |                                                 |                                                       |              |            |   |
| ♣ Notifications          | 1                                                                | 2                                                   | Restaurant                                            | 1                                                                                                    | Active                                               | Active                                                                                |                                                 |                                                       |              |            |   |
| 希 Account                | 2                                                                | 4                                                   | Restaurant                                            | 2                                                                                                    | Active                                               | Active                                                                                |                                                 |                                                       |              |            |   |
| € Integrations           |                                                                  |                                                     |                                                       |                                                                                                    |                                                      |                                                                                       |                                                 |                                                       |              |            |   |
| oo many guests in house? | Tablegroups                                                      |                                                     |                                                       |                                                                                                    |                                                      |                                                                                       |                                                 |                                                       |              | ľ          |   |

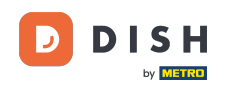

### Para gerenciar suas tabelas, clique no ícone de edição designado .

| <b>DISH</b> RESERVATION   |                                                                |                                                    |                                                                |                                                       |                                                               |                                                                                            | <b>*</b> •                                 | Test Restaurant - Test 🤇                                                                            | ⋺│╬╞⋎                                       |  |
|---------------------------|----------------------------------------------------------------|----------------------------------------------------|----------------------------------------------------------------|-------------------------------------------------------|---------------------------------------------------------------|--------------------------------------------------------------------------------------------|--------------------------------------------|----------------------------------------------------------------------------------------------------|---------------------------------------------|--|
| Reservations              | If you choose to u<br>If you choose tabl<br>assigned tables. C | se seats-based<br>e-based setup<br>nly you can se  | d setup, reservati<br>o, all reservations<br>ee the assigned 1 | ions will be ma<br>will be assigne<br>tables. Your gu | naged according<br>ed one or more ta<br>ests are not show     | g to the total number of se<br>ables automatically. You w<br>vn tables during the reserv   | ats availab<br>ill have the<br>vation proc | ole.<br>e possibility to modify the auto<br>cess.                                                   | omatically                                  |  |
| 🎮 Table plan              | You are using ta                                               | ble-based set                                      | up                                                             |                                                       |                                                               |                                                                                            |                                            |                                                                                                    |                                             |  |
| Menu                      |                                                                |                                                    |                                                                |                                                       |                                                               |                                                                                            |                                            |                                                                                                    |                                             |  |
| 🐣 Guests                  | <b>Area(s)</b><br>If your establish                            | ment has mu                                        | Itiple areas or roo                                            | oms, you may v                                        | want to define ar                                             | n area before you start assi                                                               | gning tabl                                 | les to it. e.g.: Indoor, Outdoor,                                                                   | 🗹<br>Bar, Lounge, etc.                      |  |
| Seedback                  | Your active area                                               | s are listed be                                    | low:                                                           |                                                       |                                                               |                                                                                            |                                            |                                                                                                    |                                             |  |
| 🗠 Reports                 |                                                                |                                                    |                                                                |                                                       |                                                               |                                                                                            |                                            |                                                                                                    | _                                           |  |
| 🗘 Settings 🗸              | Table(s)                                                       |                                                    |                                                                |                                                       |                                                               |                                                                                            |                                            |                                                                                                    | ľ                                           |  |
| () Hours                  | Tables are assig<br>reservations inv<br>online won't be        | ned to specifi<br>alid. Don't wo<br>assigned to th | c areas. When yo<br>rry, you can just i<br>nis tables. You ca  | ou pause a who<br>move them to<br>In also assign t    | ole area, all tables<br>other available ta<br>ables a booking | s assigned to that area will<br>able(s). When you deactiva<br>priority between 1 (high) ar | be paused<br>ite a table<br>nd 3 (low).    | d. This may make some of you<br>for "reservable online", reserva<br>The tables with high priority v | r future<br>tions made<br>vill be preferred |  |
| Reservations              | for incoming re                                                | servations.                                        |                                                                |                                                       |                                                               |                                                                                            |                                            |                                                                                                    |                                             |  |
| Tables/Seats              | Table name                                                     | Seats (6)                                          | Area name                                                      | Priority                                              | Status                                                        | Reservable online                                                                          |                                            |                                                                                                    |                                             |  |
| Reservation limits        | 1                                                              | 2                                                  | Restaurant                                                     | 1                                                     | Active                                                        | Active                                                                                     |                                            |                                                                                                    |                                             |  |
| % Offers                  | 2                                                              | 4                                                  | Restaurant                                                     | 2                                                     | Active                                                        | Active                                                                                     |                                            |                                                                                                    |                                             |  |
| ♀ Notifications           |                                                                |                                                    |                                                                |                                                       |                                                               |                                                                                            |                                            |                                                                                                    |                                             |  |
|                           | Tablegroups                                                    |                                                    |                                                                |                                                       |                                                               |                                                                                            |                                            |                                                                                                    | ľ                                           |  |
| Too many guests in house? | You can configu<br>reservation. Plea<br>maximum num            | ire table comb<br>ase configure<br>ber of guests,  | binations here. If<br>a line for each po<br>which fit on       | reservations d<br>ossible combin                      | on't fit any of the<br>nation, a specific                     | e tables, we will try to conf<br>table can used in multiple                                | igure one<br>combinat                      | of the configured table comb<br>ions, You can configure minir                                       | nations for this<br>num and                 |  |

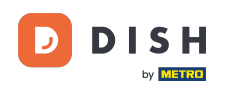

0

Agora você pode editar tabelas existentes. Defina-as como ativas ou inativas, escolha se elas podem ser reservadas online e adicione novas tabelas ou exclua-as.

| DISH RESERVATION     |                                                                                                   |                                                    |                                                                                |                                                                       |                                                              | <b>*</b> *                                          | Test Restaurant                                 | - Test 🕤                      | 월 ~                  |   |
|----------------------|---------------------------------------------------------------------------------------------------|----------------------------------------------------|--------------------------------------------------------------------------------|-----------------------------------------------------------------------|--------------------------------------------------------------|-----------------------------------------------------|-------------------------------------------------|-------------------------------|----------------------|---|
| Reservations         | If you choose to use seats-ba<br>If you choose table-based se<br>assigned tables. Only you ca     | ised setup, re<br>tup, all reserv<br>n see the ass | eservations will be man<br>vations will be assigned<br>igned tables. Your gue: | aged according to th<br>l one or more tables<br>sts are not shown tak | ne total number o<br>automatically. Yo<br>oles during the re | of seats availal<br>u will have th<br>servation pro | ble.<br>e possibility to modify<br>cess.        | y the automat                 | ically               |   |
| Ħ Table plan         | You are using table-based                                                                         | setup                                              |                                                                                |                                                                       |                                                              |                                                     |                                                 |                               |                      |   |
| 🎢 Menu               |                                                                                                   |                                                    |                                                                                |                                                                       |                                                              |                                                     |                                                 |                               |                      |   |
| 🛎 Guests             | Area(s)                                                                                           | multiple area                                      | is or rooms, you may w                                                         | ant to define an area                                                 | before you start                                             | assigning tab                                       | oles to it. e.g.: Indoor, C                     | Outdoor, Bar, I               | <b>L</b> ounge, etc. |   |
| Feedback             | Your active areas are listed                                                                      | below:                                             |                                                                                |                                                                       |                                                              |                                                     |                                                 |                               |                      |   |
| 🗠 Reports            | Restaurant                                                                                        |                                                    |                                                                                |                                                                       |                                                              |                                                     |                                                 |                               |                      |   |
| 🌣 Settings 👻         | -                                                                                                 |                                                    |                                                                                |                                                                       |                                                              |                                                     |                                                 |                               |                      |   |
| () Hours             | Manage Table(s) - Total S                                                                         | eats: 6                                            |                                                                                |                                                                       |                                                              |                                                     |                                                 |                               |                      |   |
| 🖸 Reservations       | Table Name                                                                                        | Seats                                              | Area                                                                           | Priority                                                              | Active                                                       | Reservable o                                        | online                                          |                               |                      |   |
| A Tables/Seats       | 1                                                                                                 | 2                                                  | Restaurant 🔹                                                                   | Prio 1                                                                | •                                                            |                                                     |                                                 |                               |                      |   |
| 🛱 Reservation limits | 2                                                                                                 | 4                                                  | Restaurant -                                                                   | Prio 2                                                                | •                                                            |                                                     |                                                 |                               |                      |   |
| <b>%</b> Offers      |                                                                                                   |                                                    |                                                                                |                                                                       |                                                              |                                                     |                                                 |                               |                      |   |
| ♀ Notifications      | Would you like to add mor                                                                         | e tables?                                          |                                                                                |                                                                       |                                                              |                                                     |                                                 |                               | Add                  |   |
| 😚 Account            |                                                                                                   |                                                    |                                                                                |                                                                       |                                                              |                                                     |                                                 |                               |                      | 4 |
| Integrations         | Tablegroups<br>You can configure table co<br>reservation. Please configu<br>maximum number of gue | ombinations<br>ure a line for<br>sts, which fit    | here. If reservations do<br>each possible combina<br>on                        | n't fit any of the table<br>tion, a specific table                    | es, we will try to c<br>can used in mult                     | onfigure one<br>iple combina                        | of the configured tak<br>tions, You can configu | ole combinatio<br>ure minimum | Drns for this<br>and |   |

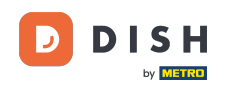

## Para gerenciar seus grupos de tabelas, clique no ícone de lápis designado .

| <b>DISH</b> RESERVATION |                                    |                             |                                          |                                 |                     |                                                           | <b>*</b> •  | Test Restaurant - Test                                      | $\odot$                | <u> 취</u> 루 ~    | •       |
|-------------------------|------------------------------------|-----------------------------|------------------------------------------|---------------------------------|---------------------|-----------------------------------------------------------|-------------|-------------------------------------------------------------|------------------------|------------------|---------|
|                         | Table(s)                           |                             |                                          |                                 |                     |                                                           |             |                                                             |                        | ľ                |         |
| Reservations            | Tables are assig                   | ned to specific             | areas. When yo                           | u pause a wh                    | ole area, all table | s assigned to that area will                              | be pause    | d. This may make some of y                                  | our future             |                  |         |
| 🛏 Table plan            | online won't be<br>for incoming re | assigned to the servations. | ry, you can just r<br>iis tables. You ca | nove tnem to<br>n also assign 1 | tables a booking    | able(s). When you deactive<br>priority between 1 (high) a | nd 3 (low). | The tables with high priorit                                | y will be p            | preferred        |         |
| <b>M</b> enu            | Table name                         | Seats (34)                  | Area name                                | Priority                        | Status              | Reservable online                                         |             |                                                             |                        |                  |         |
| 🐣 Guests                | 1                                  | 2                           | Restaurant                               | 1                               | Active              | Active                                                    |             |                                                             |                        |                  |         |
| Feedback                | 2                                  | 4                           | Restaurant                               | 2                               | Active              | Active                                                    |             |                                                             |                        |                  |         |
|                         | 3                                  | 4                           | Restaurant                               | 1                               | Active              | Active                                                    |             |                                                             |                        |                  |         |
| ✓ Reports               | 4                                  | 10                          | Restaurant                               | 3                               | Active              | Active                                                    |             |                                                             |                        |                  |         |
| 🗘 Settings 👻            | 5                                  | 14                          | Restaurant                               | 3                               | Active              | Active                                                    |             |                                                             |                        |                  |         |
| () Hours                |                                    |                             |                                          |                                 |                     |                                                           |             |                                                             |                        |                  |         |
| 🖻 Reservations          |                                    |                             |                                          |                                 |                     |                                                           |             |                                                             |                        |                  |         |
| A Tables/Seats          | Tablegroups                        |                             |                                          |                                 |                     |                                                           |             |                                                             |                        |                  |         |
| 🛱 Reservation limits    | reservation. Ple                   | ase configure               | a line for each po                       | reservations o<br>ossible combi | nation, a specific  | table can used in multiple                                | combina     | of the configured table con<br>tions, You can configure mir | nbinations<br>nimum an | s for this<br>id |         |
| % Offers                | maximum num                        | nber of guests,             | which fit on                             |                                 |                     |                                                           |             |                                                             |                        |                  |         |
| ↓ Notifications         | Tables                             | Min.Guests                  | Max.Gu                                   | ests                            | Priority            | Status                                                    |             |                                                             |                        |                  |         |
| Account                 | 1,2                                | 5                           | 6                                        |                                 | 1                   | Active                                                    |             |                                                             |                        |                  |         |
| Ø Integrations          |                                    |                             |                                          |                                 |                     |                                                           |             |                                                             |                        |                  |         |
|                         |                                    |                             |                                          |                                 |                     |                                                           |             |                                                             |                        |                  |         |
| o many guests in house? | Designed by Hospitali              | ty Digital GmbH. A          | ll rights reserved.                      |                                 |                     |                                                           | FAQ         | Terms of use   Imprint   Da                                 | ata privacy            | Privacy Se       | ettings |

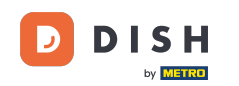

• Você pode então decidir quais mesas podem ser combinadas e definir o número mínimo e máximo de convidados para o grupo de mesas.

| DISH RESERVATION         |                                     |                               |                     |                 |                                               |                                                         | ¢۰         | Test Restaurant - Te                                | est 🕤 🛛 📲           | •                |  |
|--------------------------|-------------------------------------|-------------------------------|---------------------|-----------------|-----------------------------------------------|---------------------------------------------------------|------------|-----------------------------------------------------|---------------------|------------------|--|
| _                        | Table(s)                            |                               |                     |                 |                                               |                                                         |            |                                                     |                     | ľ                |  |
| Reservations             | Tables are assign                   | ned to specific               | areas. When yo      | ou pause a who  | ole area, all tables a<br>other available tab | assigned to that area will<br>ble(s). When you deactive | be pause   | d. This may make some of for "reservable online" re | of your future      | a                |  |
| Ħ Table plan             | online won't be<br>for incoming res | assigned to th<br>servations. | is tables. You ca   | n also assign t | ables a booking pr                            | riority between 1 (high) a                              | nd 3 (low) | The tables with high priv                           | ority will be prefe | erred            |  |
| 🎢 Menu                   | Table name                          | Seats (34)                    | Area name           | Priority        | Status                                        | Reservable online                                       |            |                                                     |                     |                  |  |
| 🐣 Guests                 | 1                                   | 2                             | Restaurant          | 1               | Active                                        | Active                                                  |            |                                                     |                     |                  |  |
| 🙂 Feedback               | 2                                   | 4                             | Restaurant          | 2               | Active                                        | Active                                                  |            |                                                     |                     |                  |  |
| 🗠 Reports                | 3                                   | 4                             | Restaurant          | 1               | Active                                        | Active                                                  |            |                                                     |                     |                  |  |
|                          | 4                                   | 10                            | Restaurant          | 3               | Active                                        | Active                                                  |            |                                                     |                     |                  |  |
| 🔅 Settings 👻             | 5                                   | 14                            | Restaurant          | 3               | Active                                        | Active                                                  |            |                                                     |                     |                  |  |
| () Hours                 |                                     |                               |                     |                 |                                               |                                                         |            |                                                     |                     | _                |  |
| Reservations             | Manage Tables                       | uroup(s)                      |                     |                 |                                               |                                                         |            |                                                     |                     |                  |  |
| Tables/Seats             | Manage Tableg                       | jioup(s)                      |                     |                 |                                               |                                                         |            |                                                     |                     |                  |  |
| Reservation limits       | *1 *2                               |                               |                     | ¥ 5             | 6                                             | Prio 1                                                  |            | •                                                   |                     |                  |  |
| % Offers                 |                                     |                               |                     |                 |                                               |                                                         |            |                                                     |                     |                  |  |
| ♠ Notifications          | Would you like t                    | o add more ta                 | ble combinatio      | ns?             |                                               |                                                         |            |                                                     | Add                 |                  |  |
| 😤 Account                |                                     |                               |                     |                 |                                               |                                                         |            |                                                     |                     |                  |  |
| 𝔗 Integrations           |                                     |                               |                     |                 |                                               |                                                         |            |                                                     | 🖻 S                 | AVE              |  |
| oo many guests in house? | Designed by Hospitalit              | y Digital GmbH. A             | ll rights reserved. |                 |                                               |                                                         | FAQ        | Terms of use   Imprint                              | Data privacy   🖡    | Privacy Settings |  |

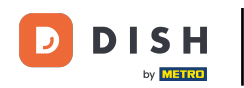

# Após concluir a configuração, clique em SALVAR para aplicar as alterações.

| <b>DISH</b> RESERVATION                    |                                    |                               |                     |                 |                 |                             | <b>*</b> •     | Test Restaurar     | nt - Test 💽     | )   실  · · · · · · · · · · · · · · · · · | •       |
|--------------------------------------------|------------------------------------|-------------------------------|---------------------|-----------------|-----------------|-----------------------------|----------------|--------------------|-----------------|------------------------------------------|---------|
| Reservations                               | online won't be<br>for incoming re | assigned to th<br>servations. | nis tables. You ca  | n also assign t | ables a booking | priority between 1 (high) a | ind 3 (low). T | he tables with hi  | gh priority wil | l be preferred                           |         |
| 🗖 Table plan                               | Table name                         | Seats (34)                    | Area name           | Priority        | Status          | Reservable online           |                |                    |                 |                                          |         |
|                                            | 1                                  | 2                             | Restaurant          | 1               | Active          | Active                      |                |                    |                 |                                          |         |
| 🍴 Menu                                     | 2                                  | 4                             | Restaurant          | 2               | Active          | Active                      |                |                    |                 |                                          |         |
| 🐣 Guests                                   | 3                                  | 4                             | Restaurant          | 1               | Active          | Active                      |                |                    |                 |                                          |         |
| 🙂 Feedback                                 | 4                                  | 10                            | Restaurant          | 3               | Active          | Active                      |                |                    |                 |                                          |         |
| 🗠 Reports                                  | 5                                  | 14                            | Restaurant          | 3               | Active          | Active                      |                |                    |                 |                                          |         |
| 🌣 Settings 👻                               |                                    |                               |                     |                 |                 |                             |                |                    |                 |                                          |         |
| () Hours                                   | Manage Table                       | group(s)                      |                     |                 |                 |                             |                |                    |                 |                                          |         |
| 🗹 Reservations                             | ×1 ×2                              | save your char                | iges                | <b>X</b> 5      | 6               | Prio 1                      |                |                    | •               |                                          |         |
| A Tables/Seats                             |                                    |                               |                     |                 |                 |                             |                |                    |                 |                                          |         |
| 💼 Reservation limits                       | *2 *3                              |                               |                     | ₩ 7             | 8               | Prio 1                      |                |                    | -               |                                          |         |
| % Offers                                   |                                    |                               |                     |                 |                 |                             |                |                    |                 |                                          |         |
| A Notifications                            | Would you like                     | to add more ta                | able combinatio     | ns?             |                 |                             |                |                    |                 | Add                                      |         |
| 😭 Account                                  |                                    |                               |                     |                 |                 |                             |                |                    |                 |                                          | 1       |
| ${ {oldsymbol {\mathscr O}}}$ Integrations |                                    |                               |                     |                 |                 |                             |                |                    |                 | SAVE                                     |         |
| oo many guests in house?                   | Designed by Hospitali              | ty Digital GmbH. A            | Il rights reserved. |                 |                 |                             | FAQ   T        | Terms of use   Imp | rint   Data pr  | ivacy   Privacy Se                       | ettings |

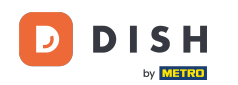

i

Ao alternar da configuração baseada em mesas para a baseada em assentos, todas as atribuições de mesas de reservas existentes serão removidas.

| DISH RESERVATION          |                                                                                                    |                                                      |                                                             |                                                     |                                                                 |                                                                                       | <b>≜</b> •                    | Test Restaurant - Tes                                                                 | st 🕤                                       | 월 ~                     | • |  |
|---------------------------|----------------------------------------------------------------------------------------------------|------------------------------------------------------|-------------------------------------------------------------|-----------------------------------------------------|-----------------------------------------------------------------|---------------------------------------------------------------------------------------|-------------------------------|---------------------------------------------------------------------------------------|--------------------------------------------|-------------------------|---|--|
| Reservations              | If you choose to use seats-based setup, reservations will be managed according to the total number of seats available.<br>If you choose table-based setup, all reservations will be assigned one or more tables automatically. You will have the possibility to modify the automatically<br>assigned tables. Only you can see the assigned tables. Your guests are not shown tables during the reservation process. |                                                      |                                                             |                                                     |                                                                 |                                                                                       |                               |                                                                                       |                                            |                         |   |  |
| 🍽 Table plan              | You are using table-based setup                                                                                                    |                                                      |                                                             |                                                     |                                                                 |                                                                                       |                               |                                                                                       |                                            |                         | Л |  |
| 🎢 Menu                    |                                                                                                    |                                                      |                                                             |                                                     |                                                                 |                                                                                       |                               |                                                                                       |                                            |                         | - |  |
| 🚢 Guests                  | <b>Area(s)</b><br>If your establish                                                                                                    | ment has mul                                         | ltiple areas or ro                                          | oms, you may v                                      | want to define ar                                               | n area before you start as                                                            | signing tabl                  | es to it. e.g.: Indoor, Outdo                                                         | oor, Bar, Le                               | unge, etc.              |   |  |
| Feedback                  | Your active areas are listed below: Restaurant                                                                                                    |                                                      |                                                             |                                                     |                                                                 |                                                                                       |                               |                                                                                       |                                            |                         |   |  |
| 🗠 Reports                 |                                                                                                    |                                                      |                                                             |                                                     |                                                                 |                                                                                       |                               |                                                                                       |                                            |                         |   |  |
| 🌣 Settings 👻              | Table(s)                                                                                                    |                                                      |                                                             |                                                     |                                                                 |                                                                                       |                               |                                                                                       |                                            | ľ                       |   |  |
| () Hours                  | Tables are assig<br>reservations inv<br>online won't be                                                                                                    | ned to specific<br>alid. Don't wor<br>assigned to th | c areas. When yo<br>rry, you can just<br>his tables. You ca | ou pause a who<br>move them to<br>an also assign ta | ole area, all tables<br>other available ta<br>ables a booking i | assigned to that area wi<br>able(s). When you deactive<br>priority between 1 (high) : | II be paused<br>ate a table f | l. This may make some of<br>for "reservable online", res<br>The tables with high prio | ' your futur<br>servations<br>rity will be | re<br>made<br>preferred |   |  |
| 🗹 Reservations            | for incoming re                                                                                                    | servations.                                          |                                                             | an also assign a                                    | ubles a booking                                                 | shorty between (high)                                                                 | und 5 (1014).                 | the tables with high pho                                                              | nty will be                                | preferred               |   |  |
| Tables/Seats              | Table name                                                                                                    | Seats (34)                                           | Area name                                                   | Priority                                            | Status                                                          | Reservable online                                                                     |                               |                                                                                       |                                            |                         |   |  |
| 🛱 Reservation limits      | 1                                                                                                    | 2                                                    | Restaurant                                                  | 1                                                   | Active                                                          | Active                                                                                |                               |                                                                                       |                                            |                         |   |  |
| % Offers                  | 2                                                                                                    | 4                                                    | Restaurant                                                  | 2                                                   | Active                                                          | Active                                                                                |                               |                                                                                       |                                            |                         |   |  |
| ♠ Notifications           | 3                                                                                                    | 4                                                    | Restaurant                                                  | 1                                                   | Active                                                          | Active                                                                                |                               |                                                                                       |                                            |                         |   |  |
| \land Account             | 4                                                                                                    | 10                                                   | Restaurant                                                  | 3                                                   | Active                                                          | Active                                                                                |                               |                                                                                       |                                            |                         |   |  |
| ${\cal O}$ Integrations   | 5                                                                                                    | 14                                                   | Restaurant                                                  | 3                                                   | Active                                                          | Active                                                                                |                               |                                                                                       |                                            |                         |   |  |
| foo many guests in house? |                                                                                                    |                                                      |                                                             |                                                     |                                                                 |                                                                                       |                               |                                                                                       |                                            |                         |   |  |

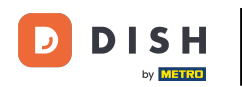

#### Pronto. Você concluiu o tutorial e agora sabe como gerenciar suas mesas e assentos.

| <b>DISH</b> RESERVATION   |                                                                                                    |                                   |                                       |                                |                                                               |                                                                                    | <b>*</b> *   | Test Restaurant - Tes                                                                   | t 🕤                    | <u> 4</u><br>4<br>4<br>4<br>4<br>4 |  |  |
|---------------------------|----------------------------------------------------------------------------------------------------|-----------------------------------|---------------------------------------|--------------------------------|---------------------------------------------------------------|------------------------------------------------------------------------------------|--------------|-----------------------------------------------------------------------------------------|------------------------|------------------------------------|--|--|
| Reservations              | If you choose to use seats-based setup, reservations will be managed according to the total number of seats available.<br>If you choose table-based setup, all reservations will be assigned one or more tables automatically. You will have the possibility to modify the automatically<br>assigned tables. Only you can see the assigned tables. Your guests are not shown tables during the reservation process. |                                   |                                       |                                |                                                               |                                                                                    |              |                                                                                         |                        |                                    |  |  |
| 퍼 Table plan              | You are using table-based setup                                                                                                    |                                   |                                       |                                |                                                               |                                                                                    |              |                                                                                         |                        |                                    |  |  |
| 🎢 Menu                    | 4                                                                                                    |                                   |                                       |                                |                                                               |                                                                                    |              |                                                                                         |                        | ~                                  |  |  |
| 🐣 Guests                  | If your establish                                                                                                    | iment has mu                      | ltiple areas or ro                    | oms, you may \                 | want to define a                                              | n area before you start as                                                         | signing tabl | les to it. e.g.: Indoor, Outdo                                                          | oor, Bar, L            | .ounge, etc.                       |  |  |
| Feedback                  | Your active areas are listed below:                                                                                                    |                                   |                                       |                                |                                                               |                                                                                    |              |                                                                                         |                        |                                    |  |  |
| 🗠 Reports                 |                                                                                                    |                                   |                                       |                                |                                                               |                                                                                    |              |                                                                                         |                        |                                    |  |  |
| 🌣 Settings 👻              | Table(s)                                                                                                    |                                   |                                       |                                |                                                               |                                                                                    |              |                                                                                         |                        | Ľ                                  |  |  |
| O Hours                   | Tables are assig<br>reservations inv                                                                                                    | ned to specific<br>alid. Don't wo | c areas. When yo<br>rry, you can just | ou pause a who<br>move them to | ole area, all tables<br>other available ta<br>ables a booking | s assigned to that area w<br>able(s). When you deacti<br>priority between 1 (bigh) | vate a table | d. This may make some of<br>for "reservable online", rese<br>The tables with high prior | your futu<br>ervations | ire<br>made                        |  |  |
| Reservations              | for incoming re                                                                                                    | servations.                       | lis tables. Fou ca                    | in also assign t               | ables a booking                                               | phonty between r (nigh)                                                            | and 5 (low). | The tables with high phor                                                               | ity will De            | preieneu                           |  |  |
| ▲ Tables/Seats            | Table name                                                                                                    | Seats (34)                        | Area name                             | Priority                       | Status                                                        | Reservable online                                                                  |              |                                                                                         |                        |                                    |  |  |
| 🛱 Reservation limits      | 1                                                                                                    | 2                                 | Restaurant                            | 1                              | Active                                                        | Active                                                                             |              |                                                                                         |                        |                                    |  |  |
| % Offers                  | 2                                                                                                    | 4                                 | Restaurant                            | 2                              | Active                                                        | Active                                                                             |              |                                                                                         |                        |                                    |  |  |
| ♠ Notifications           | 3                                                                                                    | 4                                 | Restaurant                            | 1                              | Active                                                        | Active                                                                             |              |                                                                                         |                        |                                    |  |  |
| \land Account             | 4                                                                                                    | 10                                | Restaurant                            | 3                              | Active                                                        | Active                                                                             |              |                                                                                         |                        |                                    |  |  |
| ${\cal O}$ Integrations   | 5                                                                                                    | 14                                | Restaurant                            | 3                              | Active                                                        | Active                                                                             |              |                                                                                         |                        |                                    |  |  |
| Too many guests in house? |                                                                                                    |                                   |                                       |                                |                                                               |                                                                                    |              |                                                                                         |                        |                                    |  |  |

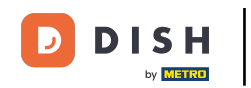

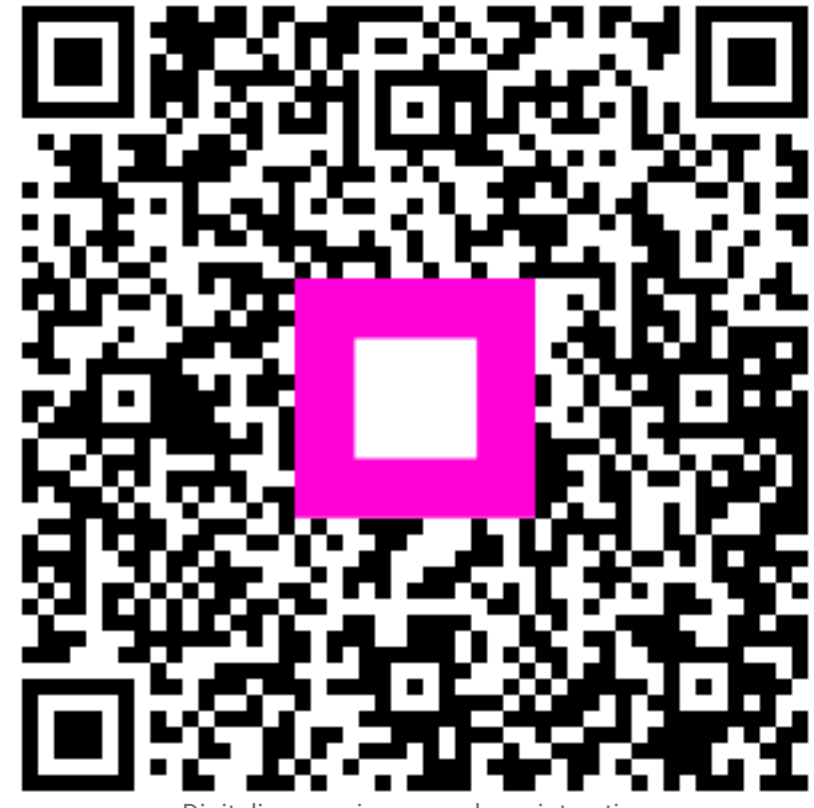

Digitalize para ir para o player interativo